# 松阪市 Web 明細システムの利用方法

## ① ログイン方法

「ログイン情報のお知らせ」に記載された「ログイン名(ID)」及び「パスワード」を 入力し、ログインボタンをクリックしてください。

●ログイン名(ID):10桁の債権者番号

●パスワード:初期設定は7桁の口座番号(ログイン後に変更可能)

| ● 松阪市Web時程5ス7ム(口草把 × +                          |                       | - 0                    |
|-------------------------------------------------|-----------------------|------------------------|
| 🔿 🛱 🗇 https://meisai.city.matsusaka.mie.jp/auth |                       | PA' C 🛊 🖆 🕲 -          |
| 松阪市Web明細システム(ロ                                  | 座振込明細書)               |                        |
|                                                 |                       |                        |
|                                                 |                       |                        |
|                                                 |                       |                        |
|                                                 | システムを使うには、下記を入力してください |                        |
|                                                 | ログイン名                 |                        |
|                                                 |                       |                        |
|                                                 | パスワード                 |                        |
|                                                 |                       |                        |
|                                                 |                       |                        |
|                                                 | 1947                  |                        |
|                                                 |                       |                        |
|                                                 |                       |                        |
|                                                 |                       |                        |
|                                                 |                       |                        |
|                                                 |                       |                        |
|                                                 |                       |                        |
|                                                 |                       | (T) 1, 52 m (4) (*** * |

### 口座振込明細書の閲覧方法

ログインすると「受信箱」のページが表示されますので、確認したい口座振込明細書の 「未開封」または「開封済」のボタンをクリックしてください。

口座振込明細書のPDFが表示され、「開封済」に変わります。

| ) Q © https://meisakc<br>松阪市Web8 | ity.matsusaka.mie.jp/main |              |       |                                                  | A & & & & & |
|----------------------------------|---------------------------|--------------|-------|--------------------------------------------------|-------------|
| 松阪市WebB                          |                           |              |       |                                                  |             |
| Idnx-Fiteb.                      | 用細システム                    | 」(口座振込明細書)   | 受信箱 💿 | <u>sh002 (                                  </u> | <u>ヽ</u> *  |
| 受信箱                              |                           |              |       |                                                  |             |
| 10 ~ 件表                          | 示する                       |              |       | 検索                                               |             |
| 受信日時                             | 閲覧期限                      | タイトル         |       | <b>(</b>                                         | 開封          |
| 2023/12/19<br>17:03:44           | 無期限                       | 口座振込明細書 システム | 設定検証用 |                                                  | 開封済         |
| 1件中1件目力                          | いら 1 件目を表                 | 示中           |       |                                                  |             |
|                                  |                           |              |       |                                                  |             |
|                                  |                           |              |       |                                                  |             |
|                                  |                           |              |       |                                                  |             |

#### ③ パスワードの変更方法

右上のログイン名にカーソルを合わせ、「ユーザー情報変更」をクリックします。

| 松阪市Web明細システム(口屋谷)      | × +                            |                    |                                           |
|------------------------|--------------------------------|--------------------|-------------------------------------------|
| A C https://mek        | sai.city.matsusaka.mie.jp/main |                    | A* @ 16 🖆 🕴                               |
| 松阪市Wel                 | b明細システノ                        | 」(口座振込明細書) 受信箱 💿   | sh002 (テストユーザー2) ▼                        |
| 受信箱                    |                                |                    | ユーザー情報変更                                  |
| 10 ~ 件                 | 表示する                           |                    | <u>終了する</u>                               |
| 受信日時                   | 閲覧期限                           | タイトル               | 開封                                        |
| 2023/12/19<br>17:03:44 | 無期限                            | 口座振込明細書 システム設定 検証用 | 開封済                                       |
| 1 件中 1 件目              | から 1 件目を表                      | 示中                 | < 1 >                                     |
|                        |                                |                    |                                           |
|                        |                                |                    |                                           |
|                        |                                |                    |                                           |
|                        |                                |                    |                                           |
|                        |                                |                    |                                           |
| 松販市 会                  | 計管理課                           |                    | C A 8 1 1 1 1 1 1 1 1 1 1 1 1 1 1 1 1 1 1 |

「パスワード」及び「パスワード(確認入力)へ新しいパスワードを入力し、 変更ボタンをクリックしてください。

| <ul> <li>● 私版市Web解植5.754 (回産用: × 十</li> </ul>                        | = 0 ×                                   |
|----------------------------------------------------------------------|-----------------------------------------|
| ← C                                                                  | P A & G 🕸 🖷 🛢 💻                         |
| 松阪市Web明細システム(口座振込明細書) 受信預_ <b>◎</b>                                  | sh002(テストユーザー2) -                       |
| ユーザー情報変更                                                             | <ul> <li>▲ 受信箱に戻る</li> <li>●</li> </ul> |
| ログイン設定                                                               | G +                                     |
| パスワードを変更する場合のみ、変更後のパスワードを入力してください。                                   |                                         |
| パスワード                                                                |                                         |
|                                                                      |                                         |
| JCO−F(488,53)                                                        |                                         |
| ユーザー基本情報                                                             |                                         |
| メールアドレス                                                              |                                         |
| 通知を受信する際のメールアドレスです。空爆にすると、適知を受信しません。<br>カンマ(-)区切りで増加のメールアドレスを登録できます。 |                                         |
| 意見                                                                   | 0 A C 100 0 11 1                        |
| 松阪市 会計管理課                                                            | . *                                     |

## ④ メールアドレスの登録(システム未対応)

上の「ユーザー情報変更」画面でメールアドレスの登録が可能ですが、松阪市 Web 明細シ ステムでは、セキュリティの都合上、現時点でメール送信機能に対応しておりません。 ご迷惑をおかけしますが、ご理解いただきますようお願い申し上げます。